## УПУТСТВО ЗА УЧЕНИКЕ

## ПРИКЉУЧИВАЊЕ И ПРИСТУП *GOOGLE* УЧИОНИЦИ ЗА ПРИПРЕМНУ НАСТАВУ

Бесплатна припремна *online* настава реализује се преко *Google* алата: *Google Classrrom* и *Google Meet*. Припремна настава почиње у понедељак 04.05.2020. године а завршава се 15.06.2020. године, до када се можете укључити у активно праћење припремне наставе.

Укључивање ученика (матураната) који су се пријавили за похађање бесплатне припремне наставе на *Google* учионицу из одговарајуће области обавиће на начин приказан у наставку.

**1. Прикључивање** *Google* учионици. Сви пријављени ученици примиће поруку на мејл адресу коју су навели приликом пријаве на припремну наставу. На *слици 1*. је приказан пример мејл поруке са позивом за прикључивање *Google* учионици за одговарајућу област. Неопходно је да сви ученици прихвате позив тј. потребно је кликнути на дугме "УЂИ" ("JOIN") а затим и на дугме "ПРИДРУЖИ МЕ" како би приступили *Google* учионици.

| Позив за предмет: "Информатика - припремна настава Одсек за информатику                                                                                     | " 🍃 Примљене ×        |   | ē | Ø |
|----------------------------------------------------------------------------------------------------|-----------------------|---|---|---|
| Milan Dejanović (Учионица) <no-reply+9af19665@classroom.google.com><br/>коме ја ⊯</no-reply+9af19665@classroom.google.com>                                  | 19:49 (пре 14 минута) | ☆ | * | : |
| Google Classroom                                                                                                    |                       |   |   |   |
| <b>Здраво,</b><br>Milan Dejanović ( <u>milan dejanovic@pr.ac.rs</u> ) вас позива у предмет <u>Информатика -<br/>припремна настава Одсек за информатику.</u> |                       |   |   |   |
| Milan Dejanović   Информатика - припремна настава Одсек за информатику   уты                                                                                |                       |   |   |   |

Слика 1. Позив за прикључивање учионици

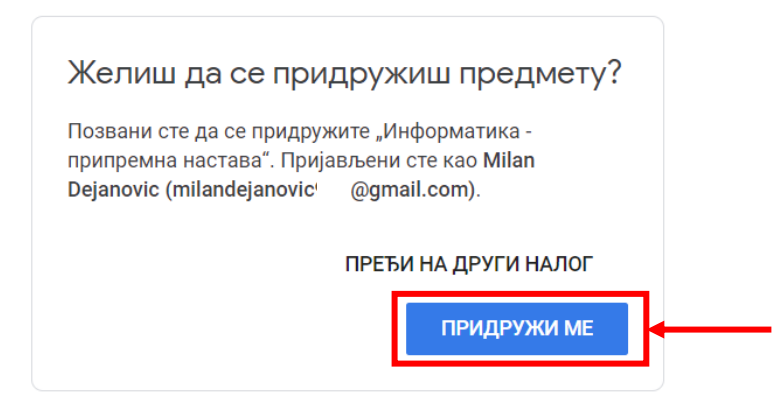

Слика 2. Потврда придруживања

Након клика на дугме "ПРИДРУЖИ МЕ" бићете успешно укључени у *Google* учионицу.

**2.** Приступ *Google* учионици. *Google* учионици преко рачунара се може приступити на два начина:

- Први начин је преко *url* адресе: <u>https://classroom.google.com/</u>
- Други начин је да се улогујете на свој *gmail* налог. Након тога, из листе сервиса одабрати опцију "Учионица" ("Classroom") као што је приказано на *слици 3*.

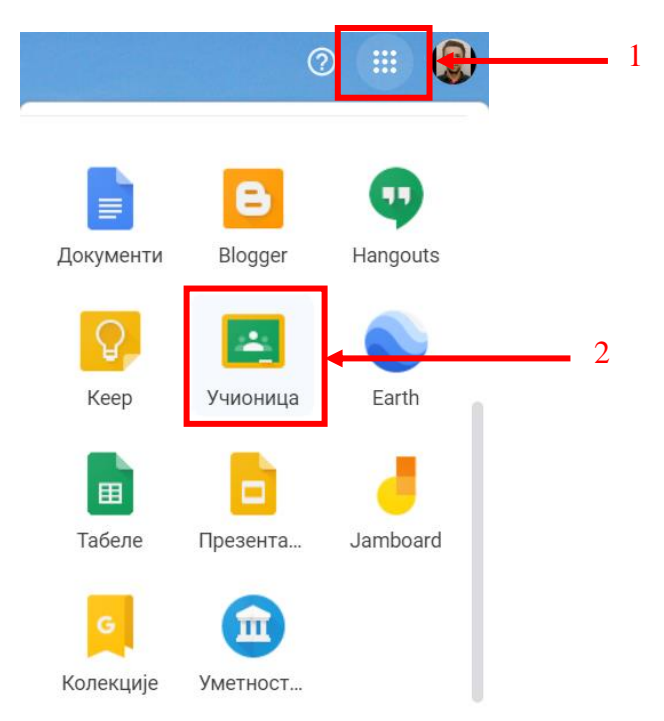

Слика 3. Приступ учионици

Након клика на иконицу учионице, приказаће се нови прозор налик овом окружењу приказаном на *слици 4*.

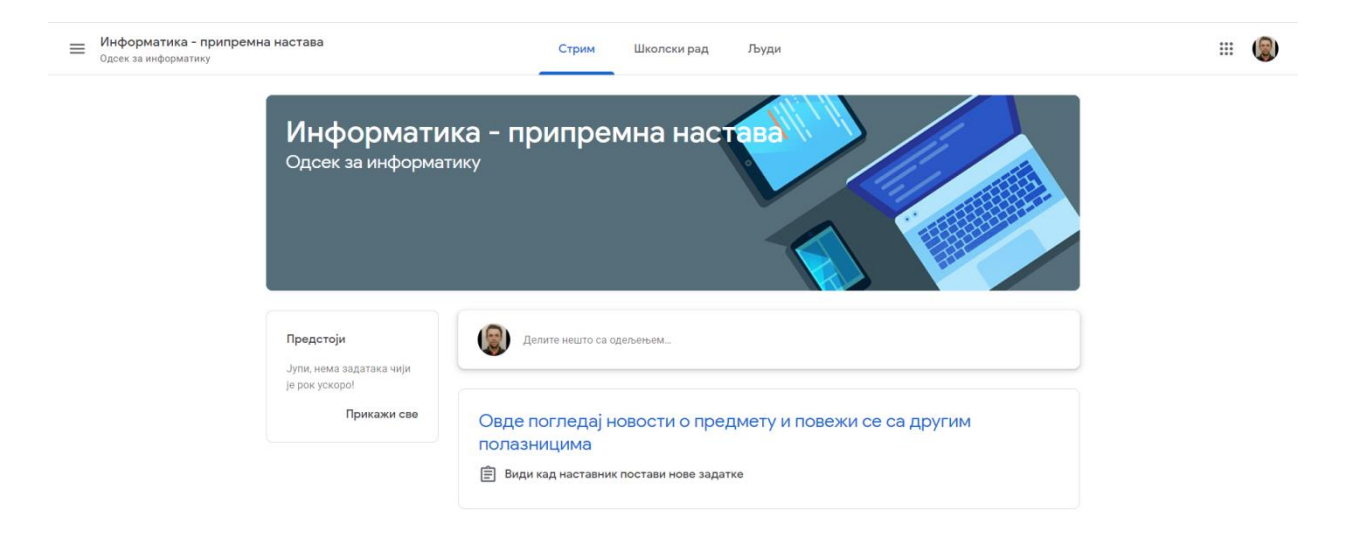

Слика 4. Приказ окружења учионице

Приказ обавештења, достављеног наставног материјала и свих осталих активности можете пратити преко картице "Стрим" и картице "Школски рад".

Напомена: Google учионици је могуће приступити и преко паметних телефона са оперативним системом *Android*.

Линк апликације: <u>https://play.google.com/store/apps/details?id=com.google.android.apps.classroom</u>

**3. Приступ видео предавањима**. Ученици ће бити обавештени преко *Google* учионице за свако предавање путем видео-конференцијског позива. За приступ видео предавањима уживо, потребно је кликнути на линк који ће бити објављен у учионици. Пример је приказан на *слици 5*.

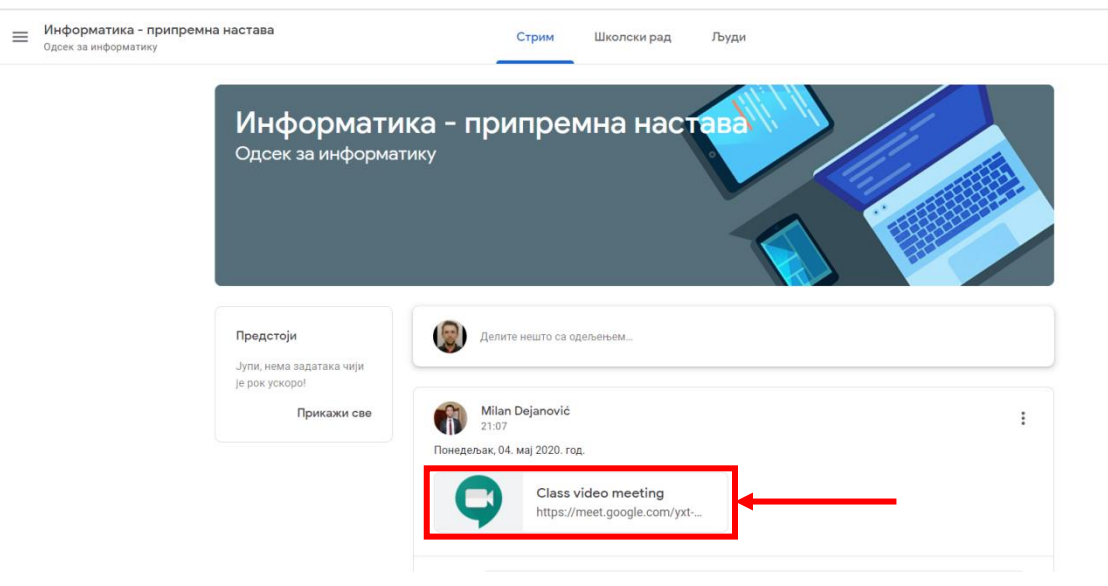

Слика 5. Линк за приступ видео предавањима

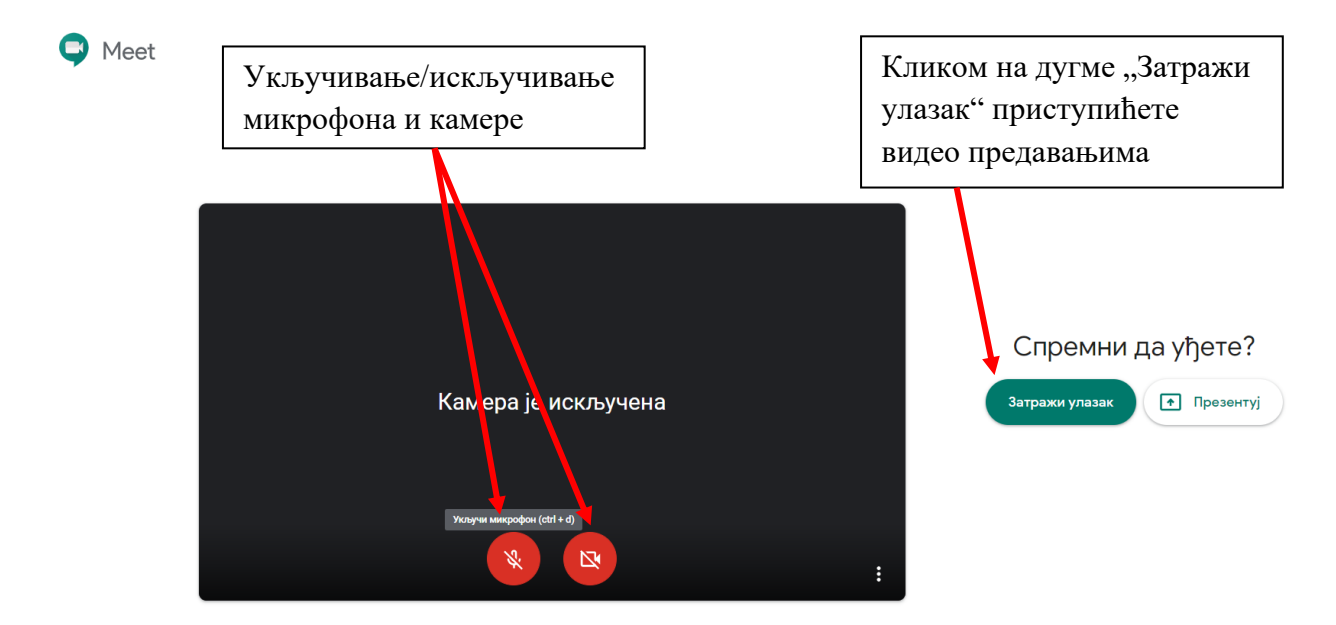

Накол клика на линк, отвориће се прозор приказан на слици 6.

Слика 6. Прикључивање видео предавањима

Накнадно укључивање или искључивање микрофона или камере врши се кликом на одговарајуће дугме (*слика 7*). Питања можете постављати и текстуалним путем (*слика 7*).

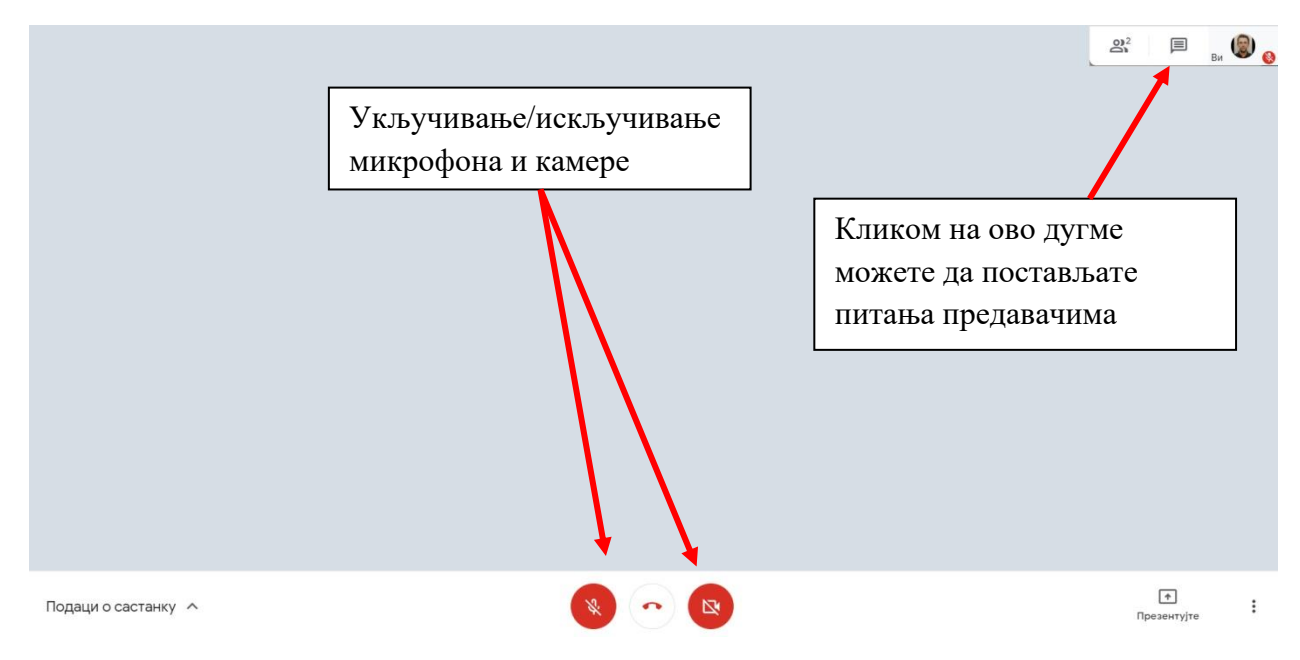

Слика 7. Укључивање/искључивање микрофона и камере

За више информација можете се обратити на следећи маил: jovan.stevanovic@pr.ac.rs